# 6 認定施設/専門医制度 症例数 学会提出用ファイルを作成するには

ここでは、認定施設/専門医制度に対応した症例数 学会提出用ファイルを作成する方法を説明します。 学会提出用ファイルには、[麻酔実施科]が[麻酔科]で登録されており、「手術記録/麻酔台帳登録」画面 で[確定]されているデータが含まれます。(偶発症例の入力がある症例の場合、偶発症例の確定/未確定 に関わらず、台帳が確定されている症例が含まれます)

# 6.1 症例数 学会提出用ファイルの作成方法

6.1.1(1)「学会提出」 | 「症例数提出ファイル作成」メニューを選択します。 ※同メニューは、システム管理者または、職員マスタの登録で、「JSA 研修実施責任者」にチ ェックが入っている職員がログインした場合に、表示されます。

|     | - / / | 10 / - |     | 2 THAN |
|-----|-------|--------|-----|--------|
| →以下 | の画面   | が表示    | される | ます。    |

| <ul> <li>         ・         ・         ・</li></ul>                                                                                                    | - □ ×<br>⋔ ★ 辩 |
|----------------------------------------------------------------------------------------------------|----------------|
| 手術管理     自動原計<br>記録地です。     手術管理     自動原計<br>記録地です。     手術管理     自動原計<br>記録地です。     手術管理     自動原計<br>記録地です。     手術管理     自動原計<br>記録地です。     子術合響/     マイページ     学会提出     端床装詰<br>報告書     心脈血管施計<br>経験認明書     後素     患者 簡顯     アスクタ     汎用的<br>テータ紹介     システム拡張     パスワード<br>変更       システム管理者     二     金額(約)     SCVAE(約)     SCVAE(1)     第二     第二 </td <td>ログアウト</td> | ログアウト          |
| <u>症</u> 例数<br>提出ファイル 作成                                                                                                    |                |
| 対家年度(*):<br>2018 ▼                                                                                                    |                |
| 对象期間:<br>2018/04/01~<br>2019/03/31                                                                                                    |                |
|                                                                                                    |                |

6.1.1(2) [対象年度]を選択し、[集計]ボタンを押します。

ここで、[対象年度]は、データの集計対象年度を表します。

例えば、2018 年度(対象期間: 2018 年 4 月 1 日~2019 年 3 月 31 日)の学会提出ファイルを作成するには、[対象年度]に[2018]を選択します。

| and an owned where a state of the                                                                                                    |       |
|----------------------------------------------------------------------------------------------------|-------|
| (← ⊕) Ø http://localhost:1519/system/MainFrame.ht P → C Ø JSA PIMS2019 ×                                                                                                    | ♠★☆   |
| ファイル(E) 編集(E) 表示(Y) お気に入り(A) ツール(I) ヘルプ(H)                                                                                                    |       |
| 手指管理         自動廠計<br>記録法選IF         第省告報         マイページ         学会提出         臨床実績<br>指告者         込掘自管商計<br>経験課即措         検索         患者情報         マスタ<br>メフテナス         汎用約<br>テータ称行         システム拡張         パスワード<br>変更 | ログアウト |
| システム管理者         置発生所調査提出<br>ファイル作成         JSCVA定例           豊出ファイル作成         豊出ファイル作成                                                                                                    |       |
| 症例数                                                                                                    |       |
| 提出ファイル作成対象年度を選択                                                                                                    |       |
| 対象年度(*):                                                                                                    |       |
|                                                                                                    |       |
| 対象期間:                                                                                                    |       |
| 2018/04/01~                                                                                                    |       |
|                                                                                                    |       |
|                                                                                                    |       |
|                                                                                                    |       |

| 6.1.10                                                        | 3) 症例数 学会                        | ;提出   | 用ファイル           | こ含まれ        | いる情報             | が、画面   | ī右側)       | に表示さ             | れます    |       |                    |
|---------------------------------------------------------------|----------------------------------|-------|-----------------|-------------|------------------|--------|------------|------------------|--------|-------|--------------------|
|                                                               | 10 A-24070 \$1                   | -     |                 |             |                  |        |            |                  |        |       | - • <b>· · · ·</b> |
|                                                               | t:1519/system/MainFrame.ht       | 0 - C | JSA PIMS2019    | ×           | - 5. 1 4         |        |            |                  |        |       | ♠ ★ 簗              |
| ファイル(E) 編集(E) 表示                                              | i(⊻) お気に入り( <u>A</u> ) ツール(I     | ) ヘルプ | ( <u>H</u> )    |             |                  |        |            |                  |        |       |                    |
| (1) 手術管理                                                      | 自動麻酔 手術台帳/ ·                     | マイページ | 学会提出 臨床実行       | 者 心臟血管服     | 離 検索             | 患者情報   | 773<br>777 | 、<br>第一句報行<br>11 | ノステム拡張 | バスワード | ログアウト              |
| 「「「「「「「」」」「「「」」」「「」」」「「」」「「」」」「「」」」「「」」」「」」」「」」」「」」」「」」」「」」」」 | 出 症例数 JSCVA                      | 症例    | THE LET EL      | TELSVIEL // |                  |        |            | 2 2.011          |        | 222   |                    |
| システム管理者 ファイル作成                                                | - 提出ファイル作成 提出ファイ                 | ル作成   |                 |             |                  |        |            |                  |        |       |                    |
|                                                               |                                  |       |                 |             |                  |        |            |                  |        |       |                    |
| 症例数                                                           | ファイル作成                           |       |                 |             |                  |        |            |                  |        |       |                    |
|                                                               | ※全てのデータが確定                       | されてい  | います。症例数提出ファ     | イルが作成す      | できます。            | 未研     | 定一覧        |                  |        |       |                    |
| 対象年度(*):                                                      | 下記の症例数データがフ                      | ァイルに  | 出力されます。         |             |                  |        |            |                  |        |       |                    |
| l (                                                           | <ol> <li>◆表示選択: ● 施設全</li> </ol> | 体の症例機 | ☆ ○麻酔科医師別の症例    | 數           |                  |        |            |                  |        |       |                    |
| 2018 🗸                                                        |                                  |       |                 |             |                  |        |            |                  |        |       |                    |
| ⇒t金期明·                                                        | ■施設全体の狂 <u>例</u> 数<br>「△=+1      |       | 「「「二百九、土人」米百丁   |             |                  |        |            |                  |        |       |                    |
| 22 - BOO B - D                                                | 麻酔科管理症例数                         | 42    | Δ.全身麻酔(吸入)      |             | 2 F.硬膜外          | 麻酔     | 0          |                  |        |       |                    |
| 2018/04/01~                                                   | CONTRACT I AND ADDRESS OF SPORT  |       | B.全身麻酔(TIVA)    |             | 0 G.脊髄<          | も膜下麻酔  | 0          |                  |        |       |                    |
| 2019/03/31                                                    |                                  |       | C.全身麻酔(吸入)+硬·脊  | ř. 伝麻       | 26 H.伝達麻         | a<br>酔 | 1          |                  |        |       |                    |
|                                                               |                                  |       | D.全身麻酔(TIVA)+硬· | 脊、伝麻        | 10 X.その他         | !      | 3          |                  |        |       |                    |
|                                                               |                                  |       | E.脊髄(も膜下硬膜外併用   | 用麻酔(CSEA)   | 0 合計             |        | 42         |                  |        |       |                    |
|                                                               | 【手術部位分類】                         |       |                 |             | 【経験必要症例          | 分類】    |            |                  |        |       |                    |
|                                                               | 10.開頭                            | 7     | 40.頭頸部・咽喉頭      | 0           | 10.胸部外科          |        | 8          |                  |        |       |                    |
|                                                               | 15.開胸                            | 0     | 45.胸壁·腹壁·会陰     | 0           | 15.脑神経外科         |        | 6          |                  |        |       |                    |
|                                                               | 20.心臓·大血管                        | 24    | 50.脊椎           | 1           | 20.心臓血管外科        | 科(1群)  | 10         |                  |        |       |                    |
|                                                               | 25.開胸 + 開腹                       | 3     | 55.四肢(含:末梢血管)   | 0           | 21.心臟血管外         | 科(2群)  | 9          |                  |        |       |                    |
|                                                               | 30.開腹(除:帝王切開)                    | 2     | 99.その他          | 2           | 25.帝王切開          | 148 N  | 4          |                  |        |       |                    |
|                                                               | 35.帝王切開                          | 3     | 台計              | 42          | 30.小児(6歳木)<br>스타 | 酒)     | 4          |                  |        |       |                    |
|                                                               |                                  |       |                 |             |                  |        |            |                  |        |       |                    |
|                                                               | ファイル作成                           |       |                 |             |                  |        |            |                  |        |       |                    |
|                                                               |                                  |       |                 |             |                  |        |            |                  |        |       |                    |

### 6.1.1.(3)(a) [表示選択]①

[施設全体の症例数]を選択すると、麻酔法分類、手術部位分類及び経験必要症例分類毎の施 設全体の症例数が、確認できます。

[麻酔科医師別の症例数]を選択した後、下記②欄で担当症例数または指導症例数のいずれか を選択し、③欄で麻酔法分類、手術部位分類及び経験必要症例分類のいずれかを選択することによ り、麻酔科医師毎の各症例数が確認できます。

| A http://localhost:1519/system                | MainErame ht O                           | - C ( 154 DIMS)                                                  | 2010 V                   |                     |              |    |                      |                                        |                                                                                                    |                                            |                    |                    |            | + 8               |
|-----------------------------------------------|------------------------------------------|------------------------------------------------------------------|--------------------------|---------------------|--------------|----|----------------------|----------------------------------------|----------------------------------------------------------------------------------------------------|--------------------------------------------|--------------------|--------------------|------------|-------------------|
| ファイル(F) 編集(F) 表示(V) お気に入り                     | (A) <u>y</u> -µ(T)                       | へルプ(H)                                                           | 2019 ~                   |                     |              |    |                      |                                        |                                                                                                    |                                            |                    |                    | UU         | ~ ~~              |
| システム管理者<br>システム管理者                            | 手術合帳/<br>東部台帳<br>JSCVA症候<br>手成<br>提出ファイル | ページ<br>学会提出<br>利<br>F成                                           | 臨床実績 心<br>報告書 4          | 橫血管麻醉<br>怪駛記明書 4    | i索 患者        | 情報 | 779<br>2077)         | ル明<br>マス データ                           | 的<br>第行<br>ジ                                                                                                    | ステム拡張                                      | 展 バス<br>3          | ワード<br>硬           | דש         | r⊅ŀ               |
| 症例数<br>提出ファイル作成<br>対象年度(*):<br>2018 ▼ 10 ◆表示選 | 作成<br>データが確定さ<br>別数データがファ-<br>R: ○施設全体の  | <mark>れています。症例</mark><br>イルに出力されます<br>D症例数 ◎ 麻酔科                 | 数提出ファイルよ<br>。<br>医師別の症例数 | が作成できます。            |              | 未  | 確定一賢                 |                                        |                                                                                                    |                                            |                    |                    |            |                   |
| 対象期間:<br>2018/04/01~<br>2019/03/31            | 医師別の症例数<br>●担当症例数<br>●指導症例数              | <ul> <li>● 麻酔法分類</li> <li>● 新部位分類</li> <li>● 経験必要症例分割</li> </ul> | 類 ③                      |                     |              |    |                      |                                        |                                                                                                    |                                            |                    |                    |            |                   |
| E                                             | 医籍番号                                     | 一<br>研修実施責任<br>者 会員                                              | ■番号 資格(動務<br>了日時点        | 対象年度内<br>終<br>) 開始日 | の勤務期間<br>終了日 | 合計 | A.全身<br>麻酔(吸<br>入) ( | 担<br>3.全身 麻酔(<br>麻酔<br>TIVA) 硬·省<br>伝麻 | i症例数()<br>身<br>取<br>取<br>(TIVA)<br>+硬<br>「<br>解<br>、<br>、<br>、<br>、<br>、<br>、<br>、<br>、<br>、<br>、<br>、<br>、<br>、 | 麻酔法分:<br>E.脊髄<br>も腹外<br>併用麻<br>子<br>(CSEA) | 類別)<br>F.硬膜<br>外麻酔 | G.脊髄<br>(も膜下<br>麻酔 | H.伝達<br>麻酔 | <b>x.</b> その<br>他 |
| 麻酔科医                                          | 雨3 12345678                              | • 123                                                            | 45678 専攻医(力              | 2018/04/01          | 2019/01/01   | 2  | 0                    | 0 1                                    | 1                                                                                                    | 0                                          | 0                  | 0                  | 0          | 0                 |
| 麻醉科專巧                                         | 医1 123456                                | 123                                                              | 45678 専門医・排<br>導医        | 2018/04/01          | 2019/03/31   | 18 | 1                    | 0 11                                   | 5                                                                                                    | 0                                          | 0                  | 0                  | 1          | 0                 |
| JSCVA專                                        | 医1 333333                                | 000                                                              | 01234                    | 2018/04/01          | 2019/03/31   | 0  | 0                    | 0 0                                    | 0                                                                                                    | 0                                          | 0                  | 0                  | 0          | 0                 |
| JSCVA專                                        | 医2 444444                                | 000                                                              | 04444                    | 2018/04/01          | 2019/03/31   | 0  | 0                    | 0 0                                    | 0                                                                                                    | 0                                          | 0                  | 0                  | 0          | 0                 |
| 麻醉科專工                                         | 医2 4312                                  | 000                                                              | 13312                    | 2018/04/01          | 2019/03/31   | 4  | 0                    | 0 1                                    | 1                                                                                                    | 0                                          | 0                  | 0                  | 1          | 1                 |
| 麻酔科医<br>(指導)                                  | 師4 21312<br>)                            | 000                                                              | 03232                    | 2018/04/01          | 2019/03/31   | 1  | 0                    | 0 1                                    | 0                                                                                                    | 0                                          | 0                  | 0                  | 0          | 0                 |
| 麻酔科医 (指導図                                     | 師5 2131<br>)                             | 003                                                              | 21312                    | 2018/04/01          | 2019/03/31   | 1  | 0                    | 0 1                                    | 0                                                                                                    | 0                                          | 0                  | 0                  | 0          | 0                 |
| JSCVA専                                        | 医1 111111                                | 000                                                              | 54321                    | 2018/04/01          | 2019/03/31   | 14 | 0                    | 0 10                                   | 4                                                                                                    | 0                                          | 0                  | 0                  | 0          | 0                 |
| JSCVA專                                        | 医2 222222                                | 002                                                              | 35125                    | 2018/04/01          | 2019/03/31   | 10 | 0                    | 0 7                                    | 3                                                                                                    | 0                                          | 0                  | 0                  | 0          | 0                 |
| ファイル                                          | 作成                                       |                                                                  |                          |                     |              |    |                      |                                        |                                                                                                    |                                            |                    |                    |            |                   |

| <ul> <li></li></ul>                                                     | st:1519/system/MainFrame.ht<br>気( <u>V</u> ) お気に入り( <u>A</u> ) ツール( <u>T</u> ) | 5 - C                  | JSA PIMS2019<br>(H)                                                                                  | ×                                 | e- 5                       | 1 1.87                                |                             |               |        |             | - □ × |
|-------------------------------------------------------------------------|--------------------------------------------------------------------------------|------------------------|----------------------------------------------------------------------------------------------------|-----------------------------------|----------------------------|---------------------------------------|-----------------------------|---------------|--------|-------------|-------|
| -<br>システム管理者 -<br>チ術管理 -<br>は、<br>の一一一一一一一一一一一一一一一一一一一一一一一一一一一一一一一一一一一一 | 自動麻酔<br>記録装置IF 麻酔台帳<br>出 症骨数 JSCVA<br>提出ファイル作成 提出ファイ                           | マイページ<br>定例<br>し作成     | 学会 <u>想出</u> 臨床<br>報告                                                                                | 実績 心臓血管<br>注書 経験証明                | 磁静 検                       | 索    患者情                              | 報<br>マスタ<br>メノテナンス          | 、汎用的<br>データ移行 | システム拡張 | パスワード<br>変更 | ログアウト |
| <b>症例数</b><br>提出ファイル 作成<br><sub>対象年度</sub> (=):                         | ファイル作成<br>※全てのデータが確定<br>下記の症例数データがフ<br>◆表示選択: ◎ 施設全                            | されてい<br>アイルにこ<br>本の症例数 | ます。症例数提出し<br>むりされます。<br>2 ○ 麻酔科医師別の3                                                                 | 7 <b>ァイルが作成</b><br><sup>注例数</sup> | できます。                      |                                       | 未確定一覧                       |               |        |             |       |
| 2018 V<br>対象期間:<br>2018/04/01~                                          | ■施設全体の症例数<br>【合計】<br>麻酔科管理症例数                                                  | 42                     | 【麻酔法分類】<br>A.全身麻酔(吸入)                                                                                |                                   | 2 F                        | .硬膜外麻醉                                | メッセー                        | ージを確認         | P.     |             |       |
| 2019/03/31<br>集計 ?                                                      |                                                                                |                        | <ul> <li>B.全身麻酔(TIVA)</li> <li>C.全身麻酔(吸入)+硬</li> <li>D.全身麻酔(TIVA)+6</li> <li>E.脊髄(も腹下硬膜外(</li> </ul> | ・脊、伝麻<br>更・脊、伝麻<br>并用麻酔(CSEA)     | 0 0<br>26 H<br>10 X<br>0 f | 脊髄くも膜下麻酔<br>L.伝達麻酔<br>その他<br><b>計</b> | \$ 0<br>1<br>3<br><b>42</b> |               |        |             |       |
|                                                                         | 【手術部位分類】<br>10.開頭                                                              | 7                      | 40.頭頸部・咽喉頭                                                                                           | 0                                 | 【経験必<br>10.胸部              | 要症例分類】<br>外科                          | 8                           |               |        |             |       |
|                                                                         | 15.開胸<br>20.心臓·大血管                                                             | 0<br>24                | 45.胸壁・腹壁・会陰<br>50.脊椎                                                                                 | 0                                 | 15.脑神<br>20.心臓             | 経外科<br>血管外科(1群)                       | 6<br>10                     |               |        |             |       |
|                                                                         | 25.開胸 + 開腹<br>30.開腹(除:帝王切開)                                                    | 3<br>2                 | 55.四肢(含:末梢血管)<br>99.その他                                                                              | 0                                 | 21.心臟<br>25.帝王             | 血管外科(2群)<br>切開                        | 9<br>4                      |               |        |             |       |
|                                                                         | 35.帝王切開                                                                        | 3                      | 合計                                                                                                   | 42                                | 30.小児<br>合計                | (6歳未満)                                | 4<br>41                     |               |        |             |       |
|                                                                         | ファイル作成                                                                         |                        |                                                                                                    |                                   |                            |                                       |                             |               |        |             |       |

ここで、画面上部に青字で

[※全てのデータが確定されています。症例数提出ファイルが作成できます。] と表示されていると、症例数学会提出用ファイルが作成可能です。 この場合、[ファイル作成]ボタンを押します。

※ここで、赤字で

[※未確定データが〇件あります。]

と表示されている場合は、症例数 学会提出用ファイルを作成する事はできません。[未確 定一覧]ボタンを押し、未確定の麻酔台帳データを確定してください。

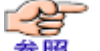

参照 「8 麻酔台帳の未確定データを確定するには」を参照してください。

6.1.1(4) [ファイル作成] ボタンを押すと、下記の画面が表示されます。(入力データはサンプ ルです)

| 🧉 ■症例数提出ファ                                                                          | ァイル作成-確認                                                              | Internet I                                        | Explorer                                                  |                    | x    |
|-------------------------------------------------------------------------------------|-----------------------------------------------------------------------|---------------------------------------------------|-----------------------------------------------------------|--------------------|------|
| Attp://localhos                                                                     | t:1519/casesdoc                                                       | ument/Cas                                         | sesDocumentInse                                           | rt.aspx?yearnm=    | 2018 |
| ■症例数提出<br>施設情報、麻酔科<br>その後、ファイル作<br>イルは、個人情報<br>ファイルを開いても<br>ファイルは開いたと               | ファイルの作<br>医師情報(医籍番<br>F成を押し、症例数<br>が含まれているた<br>う人の目で内容を語<br>しせずに、そのまま | 号、JSA会、<br>提出ファイ<br>数、暗号化<br>あみ取ること<br>学会にご打<br>? | 員番号)をご入力い<br>ルを作成してください<br>が施されています。<br>はできません。<br>出ください。 | ただき、<br>い。 作成されたファ | ^    |
| ■施設情報<br>□本麻酔30学会                                                                   |                                                                       | _                                                 |                                                           |                    |      |
| 認定施設コード                                                                             | 123456                                                                |                                                   |                                                           |                    |      |
| 施設名                                                                                 | テスト病院                                                                 |                                                   |                                                           |                    |      |
| <ul> <li>■麻酔科医師</li> <li>医籍番号、JSA会員</li> <li>編集ボタンを押し、[</li> <li>表示件数:30</li> </ul> | 情報<br>電子が未入力の麻<br>医 静番号、JSA会員                                         | 離科医師テ<br>番号を入力                                    | ータは下記の通りで<br>してください。                                      | इ.                 |      |
|                                                                                     | 職員コード                                                                 | 氏名                                                | 医籍番号                                                      | JSA会員番号            |      |
| 編集                                                                                  | 10                                                                    | JSCVA<br>専門医1                                     | 333333                                                    |                    |      |
| 編集                                                                                  | 11                                                                    | JSCVA<br>専門医2                                     | 44444                                                     |                    |      |
| 編集                                                                                  | 2                                                                     | 麻酔科専<br>攻医2                                       |                                                           |                    |      |
| 編集                                                                                  | 4                                                                     | 麻酔科医師4(指<br>導医)                                   |                                                           |                    |      |
| 編集                                                                                  | 5                                                                     | 麻酔科医<br>師5(指<br>導医)                               |                                                           |                    |      |
| 編集                                                                                  | 9                                                                     | JSCVA<br>専攻医2                                     | 222222                                                    |                    |      |
| <>                                                                                  |                                                                       |                                                   |                                                           |                    | Ť    |

### 6.1.1.(4)(a) ■施設情報

・日本麻酔科学会認定施設コード

[マスタメンテナンス] | [病院] マスタに登録済みの日本麻酔科学会(JSA)の認定施設コードが表示されます。ここで入力することもできます。入力した内容は、病院マスタに反映されます。 必須入力項目です。

・施設名

[マスタメンテナンス] | [病院] マスタに登録済みの施設名が表示されます。ここで入力すること もできます。入力した内容は、病院マスタに反映されます。 必須入力項目です。

#### 6.1.1.(4)(b) ■麻酔科医師情報

[マスタメンテナンス] | [職員] マスタで、医籍番号、JSA 会員番号が未入力の麻酔科医師の一覧 が表示されます。(職員コード、氏名、医籍番号、JSA 会員番号は、職員マスタで登録済みの情報が 表示されます)

ここで、各行の[編集]ボタンを押すと、下記のように医籍番号、JSA 会員番号の入力欄が表示されます。

# ■麻酔科医師情報

医籍番号、JSA会員番号が未入力の麻酔科医師データは下記の通りです。 編集ボタンを押し、医籍番号、JSA会員番号を入力してください。

表示件数: 30 🗸

|    | 職員コード | 氏名            | 医籍番号   | JSA会員番号 |
|----|-------|---------------|--------|---------|
| 編集 | 10    | JSCVA<br>専門医1 | 333333 |         |
| 編集 | 11    | JSCVA<br>専門医2 | 44444  |         |
|    |       | 麻酔科車          |        |         |

↓↓↓ [編集]を押すと、医籍番号、JSA 会員番号の入力欄が表示されます。入力します。

# ■麻酔科医師情報

医籍番号、JSA会員番号が未入力の麻酔科医師データは下記の通りです。 編集ボタンを押し、医籍番号、JSA会員番号を入力してください。

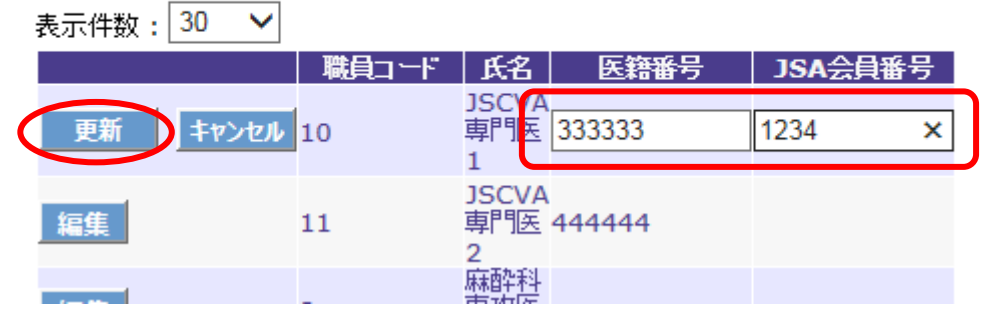

↓↓↓医籍番号、JSA 会員番号を入力後に [更新] ボタンを押します。入力した情報は職員マスタに 反映されます。更新が正常に行われると下記のメッセージが表示されます。 [OK] を押します。

| Webページからのメッセージ |
|----------------|
| 重新に成功しました。     |
| ОК             |

医籍番号、JSA 会員番号の両方を入力すると、一覧に表示されなくなります。 医籍番号、JSA 会員番号は、入力必須項目ではありませんが、番号を持っている麻酔科医については、 必ず入力します。 6.1.1(1) 麻酔科医師の医籍番号、JSA 会員番号がすべて入力されると下記の画面のようになりま す。 [ファイル作成] ボタンを押します。 (入力データはサンプルです)

| 遵 ■症例数提出ファイ                                                                                                    | イル作成-確認 Internet Explorer                                                                                                    |
|----------------------------------------------------------------------------------------------------|----------------------------------------------------------------------------------------------------|
| http://localhost:                                                                                                    | :1519/casesdocument/CasesDocumentInsert.aspx?yearnm=2018                                                                                          |
| ■症例数提出了<br>施設情報、麻酔科医<br>その後、ファイル作成<br>イルは、個人情報が<br>ファイルを開いてもノ<br>ファイルは聞いたり<br>ファイルは聞いたり<br>ファイルに聞いたり<br>のたいに開いたり<br>た設情報 | ファイルの作成<br>国际情報(医籍番号、JSA会員番号)をご入力いただき、<br>成を押し、症例数提出ファイルを作成してください。作成されたファ<br>含まれているため、暗号化が施されています。<br>人の目で内容を読み取ることはできません。<br>せずに、そのまま学会にご提出ください。 |
| 認定施設コード                                                                                                    | 123456                                                                                                    |
| 施設名                                                                                                    | テスト病院                                                                                                    |
| <ul> <li>■麻酔科医師情<br/>医籍番号、JSA会員者<br/>編集ボタンを押し、医<br/>表示件数:30</li> <li>&lt; &gt;</li> </ul>                                | 青報<br>番号が未入力の麻酔料医師データは下記の通りです。<br>第番号、JSA会員番号を入力してください。<br>▼<br>職員コード 氏名 医籍番号 JSA会員番号                                                             |

6.1.1(2) ファイルが作成され、下記画面が表示されます。[保存]ボタンを押します。

| 35 | 5A2018_123456.dat (1 | 29 KB) | localh | ost      | × |
|----|----------------------|--------|--------|----------|---|
|    | ファイルを開く(0)           | 保存(S)  |        | キャンセル(C) |   |

6.1.1(3) ダウンロードが完了すると、以下の画面を表示されます。[フォルダを開く]を押します。

| JSA2018_123456.dat | ダウン | ンロードが完了しました。 | × |
|--------------------|-----|--------------|---|
| ファイルを開く(0)         | -   | フォルダーを開く(P)  | ダ |

6.1.1(4) フォルダが開き、症例数 学会提出用ファイルが作成されていることが確認できます。

|                                                                                                    | 20 S.              |      |                                                                                                    |          |   |
|----------------------------------------------------------------------------------------------------|--------------------|------|----------------------------------------------------------------------------------------------------|----------|---|
| <ul> <li> </li> <li> </li> </ul> <li> </li> <li> </li> <li> </li> <li> </li> <li> </li> <li> </li> <li> </li> <li> </li> <li> </li> <li> </li> <li> </li> <li> </li> <li> </li> <li> </li> | <b>й</b> —С        |      | <ul> <li>✓</li> <li>✓</li></ul> | D検索      | م |
| 整理 ▼ ライブラリに追加 ▼                                                                                                    | 共有 ▼ スライド ショー      | 書き込む | 新しいフォルダー                                                                                                    | ii 🗸 🔟 🔞 |   |
| 🔶 お気に入り                                                                                                    | JSA2018_123456.dat | ン    |                                                                                                    |          |   |
| 🍃 ライブラリ                                                                                                    | E                  |      |                                                                                                    |          |   |
| ₁№ コンピューター                                                                                                    |                    |      |                                                                                                    |          |   |
| 💱 ネットワーク                                                                                                    | -                  |      |                                                                                                    |          |   |
| 1個の項目                                                                                                    |                    |      |                                                                                                    |          |   |

**このファイルを、CD-Rなどにコピーし日本麻酔科学会にご提供ください**。 ※ファイルの内容は暗号化されており、人の目にはわからない内容になっております。このファイルは 開かずに、そのまま、ご提供ください。

| 1(5) [閉じる]を押します。(入力データはサンプルです)                                                                                                    |    |
|----------------------------------------------------------------------------------------------------|----|
| ②■症例数提出ファイル作成-確認 Internet Explorer                                                                                                    |    |
| Attp://localhost:1519/casesdocument/CasesDocumentInsert.aspx?yearnm=20                                                                                                    | 18 |
| ■症例数提出ファイルの作成                                                                                                    | ^  |
| 施設情報、麻酔科医師情報(医籍番号、JSA会員番号)をご入力いただき、<br>その後、ファイル作成を押し、症例数提出ファイルを作成してください。作成されたファ<br>イルは、個人情報が含まれているため、暗号化が施されています。<br>ファイルを開いても人の目で内容を読み取ることはできません。<br>ファイルは開いたりせずに、そのまま学会にご提出ください。 |    |
| <b>ファイル作成</b><br>■施設情報                                                                                                    |    |
| 日本麻酔科学会<br>認定施設コート" 123456                                                                                                    |    |
| 施設名 テスト病院                                                                                                    |    |
| ■麻酔科医師情報<br>医籍番号、JSA会員番号が未入力の麻酔科医師データは下記の通りです。<br>編集ボタンを押し、医籍番号、JSA会員番号を入力してください。<br>表示件数:30 ∨<br>職員コード 氏名 医籍番号 JSA会員番号                                                            |    |
|                                                                                                    |    |
|                                                                                                    | ~  |
| http://localhost:1519/casesdocument/CasesDocumentInsert.aspx?yearnm=2018                                                                                                    |    |

# 6.1.1(6) 以下のアラートが表示されます。[OK]を押します。

6.1

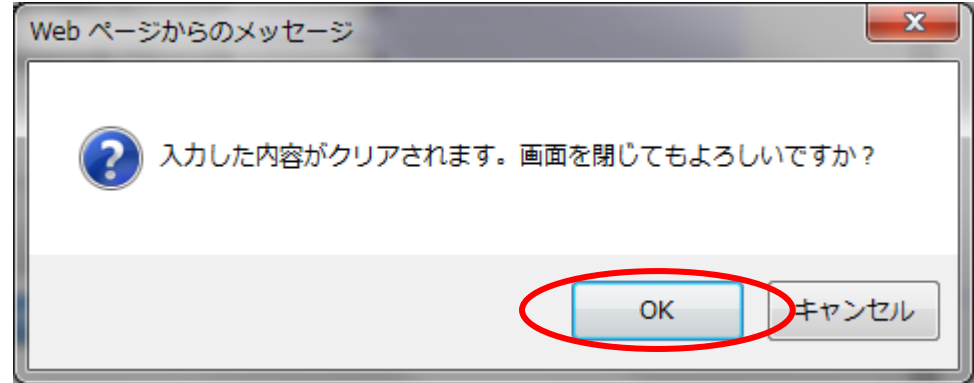

以上で、学会提出用ファイルの作成は完了です。 (7)項にて作成したファイルを、学会にご提供ください。